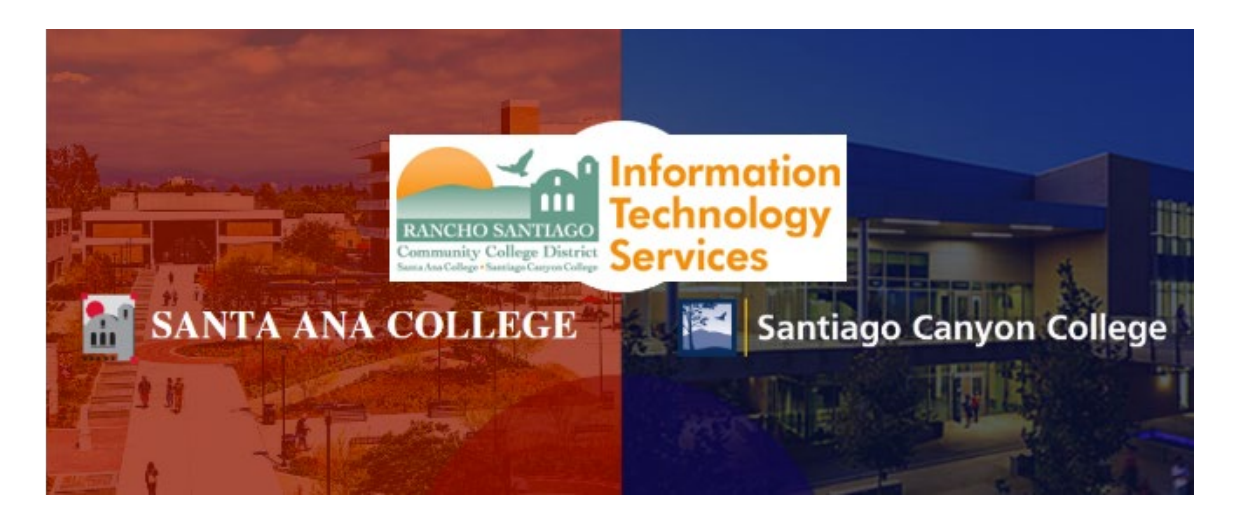

# Ellucian Go Login Experience (Legacy)

**NOTE:** The steps below are for the legacy login experience. As of October 18 2021, this app will use the Single-Sign On (SSO) login page.

## Step 1 (iOS)

Open the App Store and search for **Ellucian Go**. Click **Get** and follow the installation steps to install the program. Once installed, click **Open**.

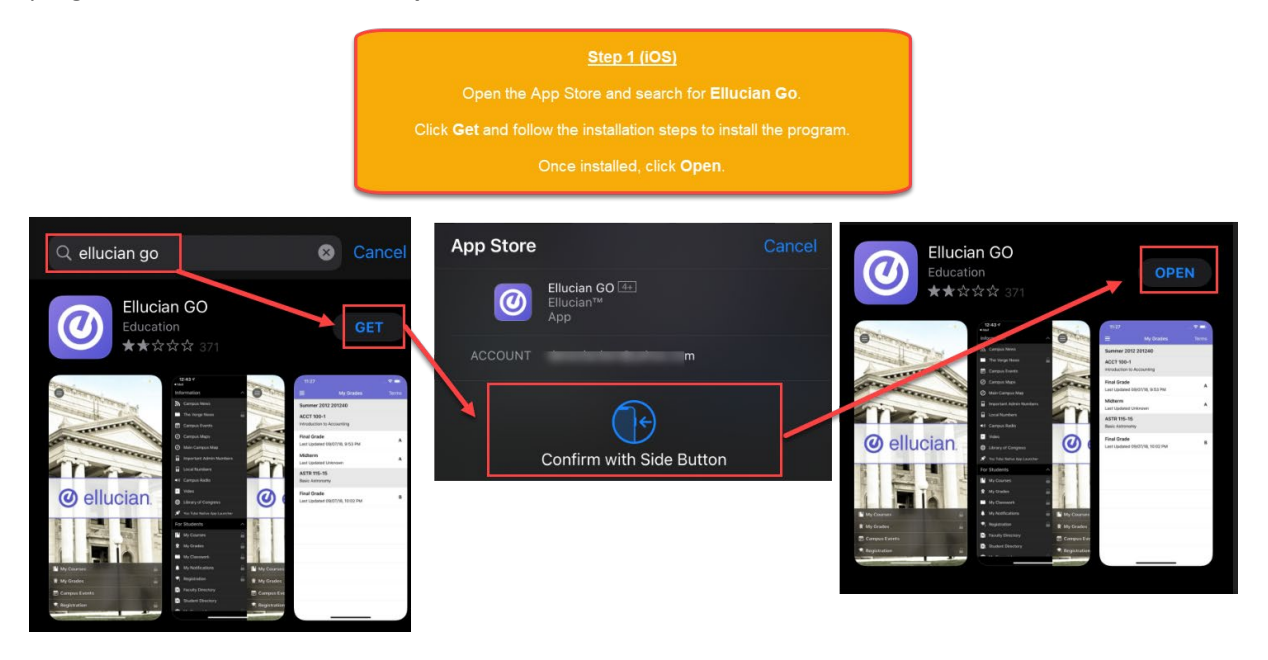

# Step 1 (Android)

Open the Google Play Store and search for **Ellucian Go**. Click **Install** and follow the installation steps to install the program. Once installed, click **Open**.

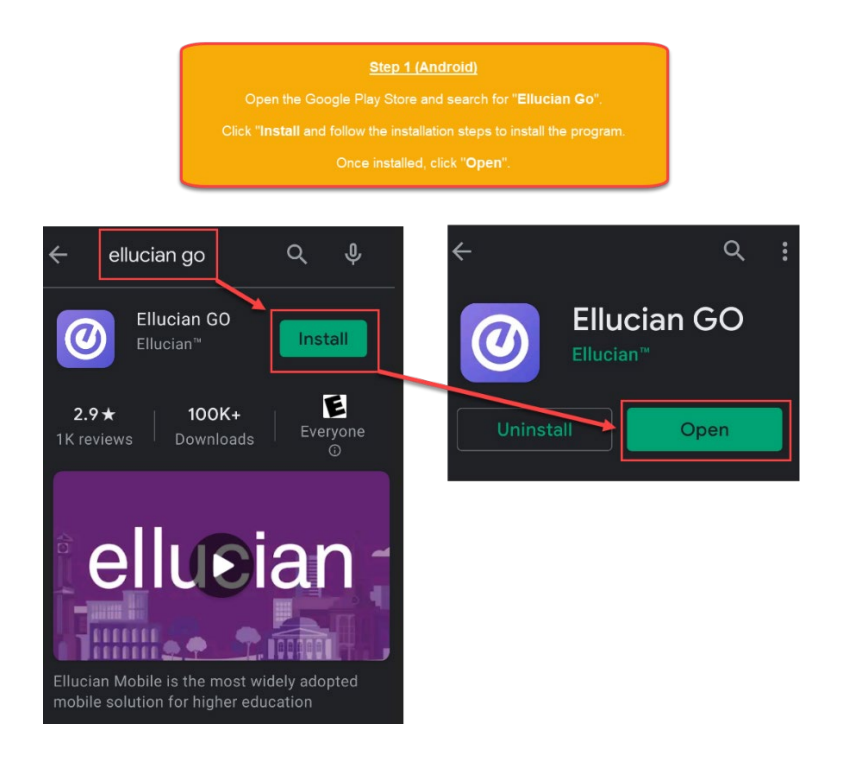

## Step 2

When opening the Ellucian Go app for the first time, you will be prompted to **Choose School**.

Tap the magnifying glass to bring up the Search Bar.

Search for RSCCD to bring up the options for

- Santa Ana College (SAC) and
- Santiago Canyon College (SCC).

Select your campus by tapping one of the options.

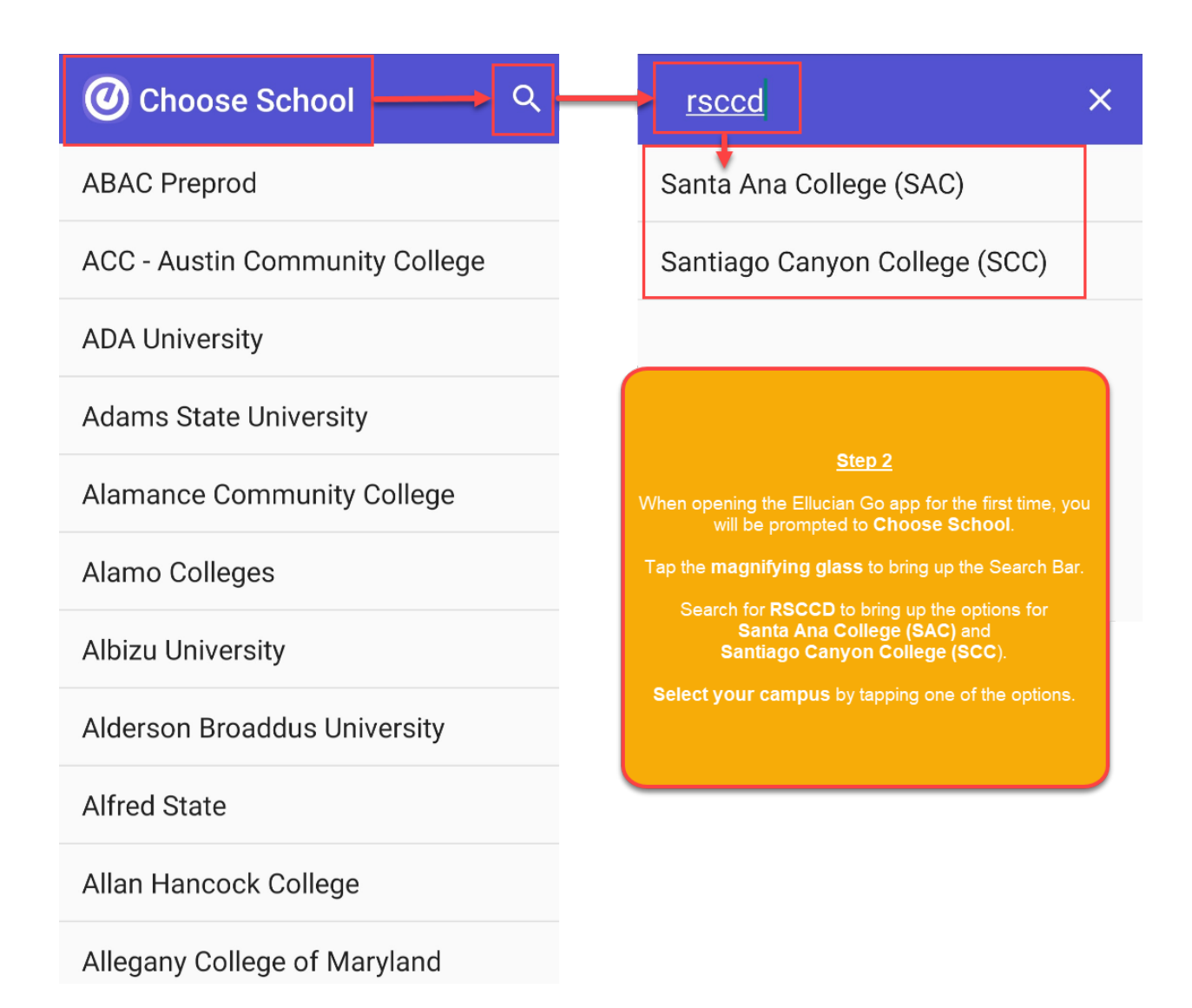

#### Step 3

To login and see your Courses, Registration, Grades, etc -- click the Menu icon on the top left corner.

Scroll to the bottom of Actions and click Sign In.

**NOTE:** The menu icons with a **Lock icon** next to them indicate you must be signed in before viewing. Clicking these locked options will also take you to the Login page.

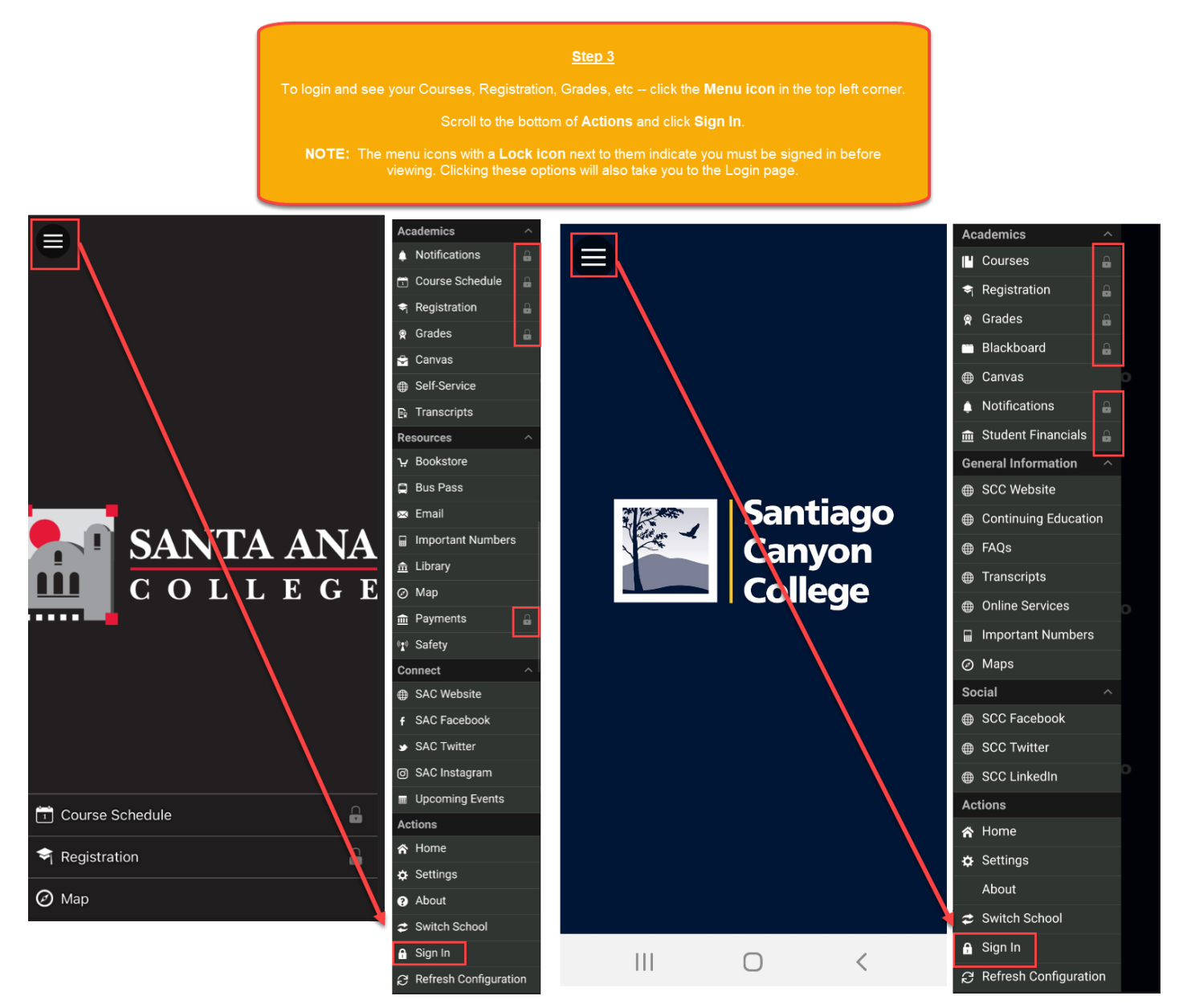

#### <u>Step 4</u>

Enter your Username and Password, then tap Sign In.

**Optional:** Check the box for **Use fingerprint to unlock** to use your phone biometric settings to unlock.

Optional: Check the box for Stay signed in to stay signed in after closing the app.

**NOTE:** For assistance with retrieving your username, or to change / reset your password, go to www.rsccd.edu/password.

You can also contact the ITS Help Desk (for faculty and staff), or the SAC & SCC Student Help Desk (for students).

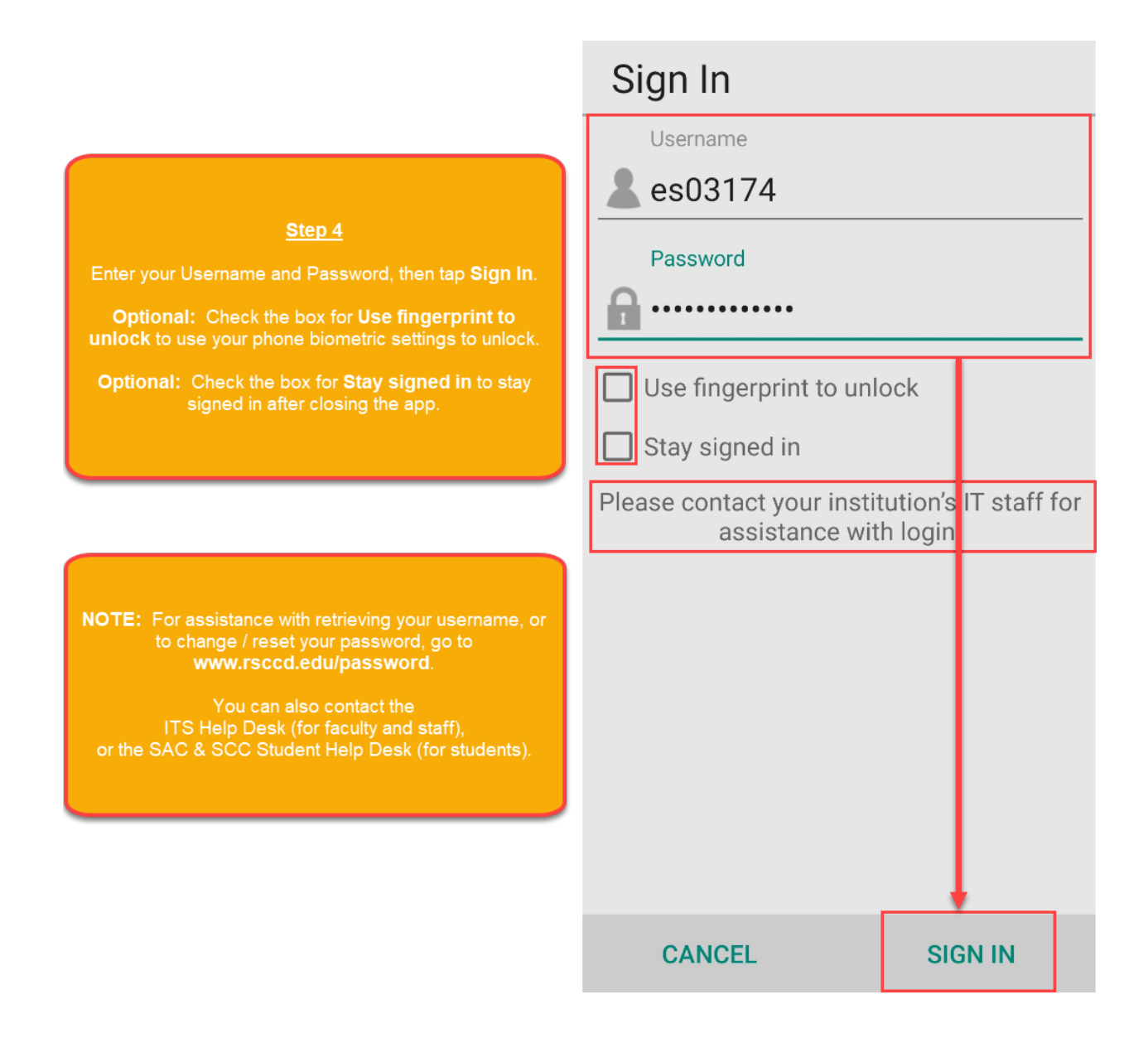

# <u>Step 5</u>

Once you are logged in, the Lock icon will disappear from the Menu options, allowing you to access Courses, Registration, Grades, etc.

| <u>Step 5</u><br>Once you are logged in, the Lock icon will disappear from the Menu<br>options, allowing you to access Courses, Registration, Grades, etc. |            |     |                      |   |   |
|----------------------------------------------------------------------------------------------------|------------|-----|----------------------|---|---|
| Academics ^                                                                                                    |            | Aca | demics               | ^ |   |
| Notifications                                                                                                    | 1          | N   | Courses              |   |   |
| Course Schedule                                                                                                    | 4          | 9   | Registration         |   |   |
| Registration                                                                                                    | \$         | Ŷ   | Grades               |   |   |
| 😤 Grades                                                                                                    |            |     | Blackboard           |   |   |
| 😪 Canvas                                                                                                    | ¢          | €   | Canvas               |   |   |
| Self-Service                                                                                                    |            | Ļ   | Notifications        | 1 |   |
| <table-cell> Transcripts</table-cell>                                                                                                    | <b></b>    | Î   | Student Financials   |   |   |
| Resources ^                                                                                                    | G          | Gen | eral Information     | ^ | 1 |
| ₩ Bookstore                                                                                                    |            | €   | SCC Website          |   |   |
| 📮 Bus Pass                                                                                                    | •••••      | €   | Continuing Education |   |   |
| 🔀 Email                                                                                                    | ŧ          | €   | FAQs                 |   |   |
| Important Numbers                                                                                                    | ŧ          | €   | Transcripts          |   |   |
| 🏛 Library                                                                                                    | ŧ          | €   | Online Services      |   |   |
| 🖉 Мар                                                                                                    | ធ          |     | Important Numbers    |   |   |
| â Payments                                                                                                    | 🗂 Course S | Ð   | Maps                 |   |   |
| (P) Safety                                                                                                    | 🗢 Registra | Soc | ial                  | ^ |   |
| Connect ^                                                                                                    | Ø Map      | €   | SCC Facebook         |   |   |
|                                                                                                    | 1          | -   |                      |   |   |

#### <u>Step 6</u>

To switch Ellucian Go to another campus or institution -- click the **Menu icon** and scroll down to **Switch School**.

This will take you back to the screen in **Step 2** where you can **Choose School**.

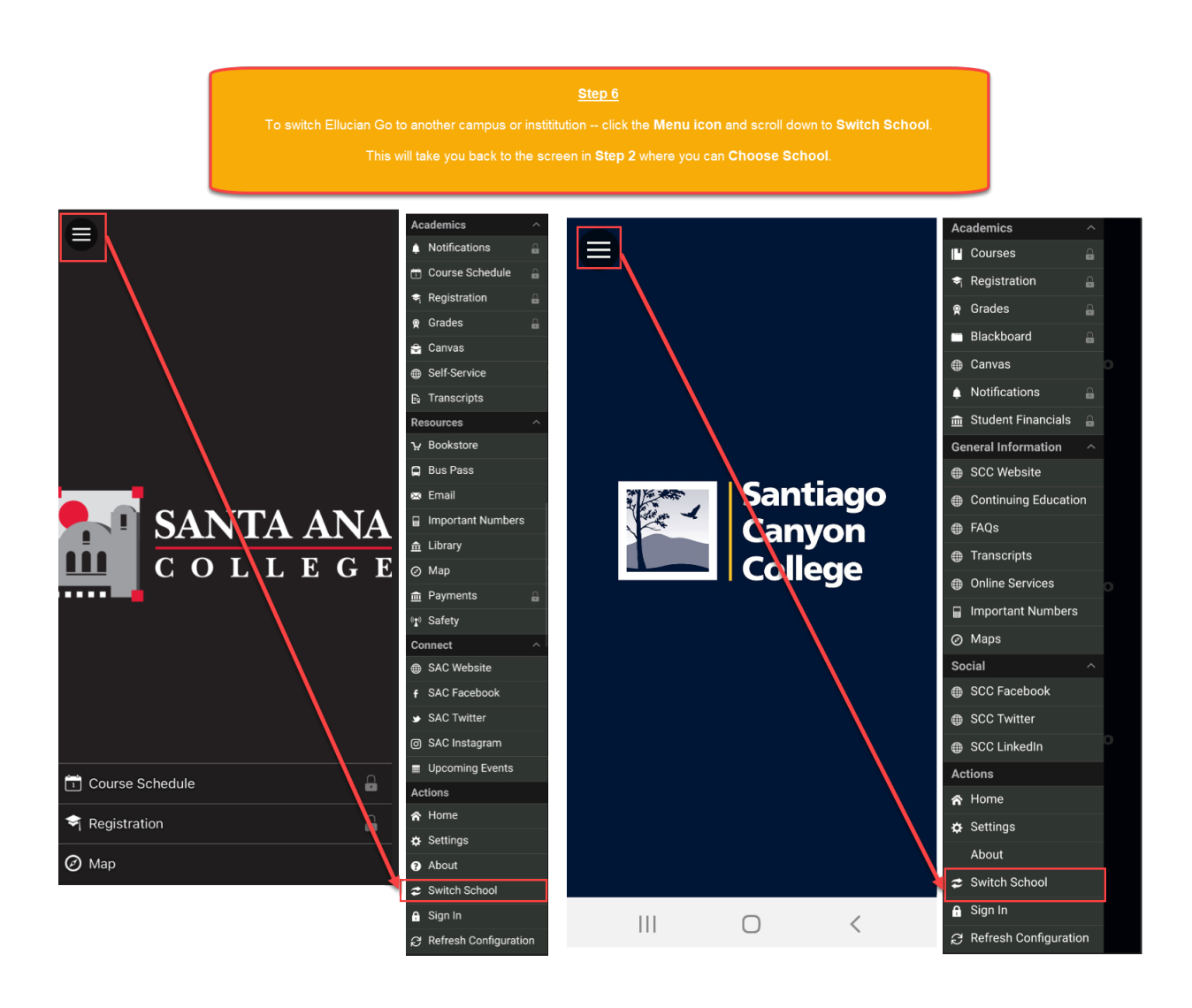